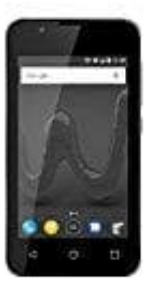

## Wiko Sunny 2

## Rufumleitung einstellen

1. Öffne die **Telefon-App** (mit der du normal einen Anruf tätigen würdest).

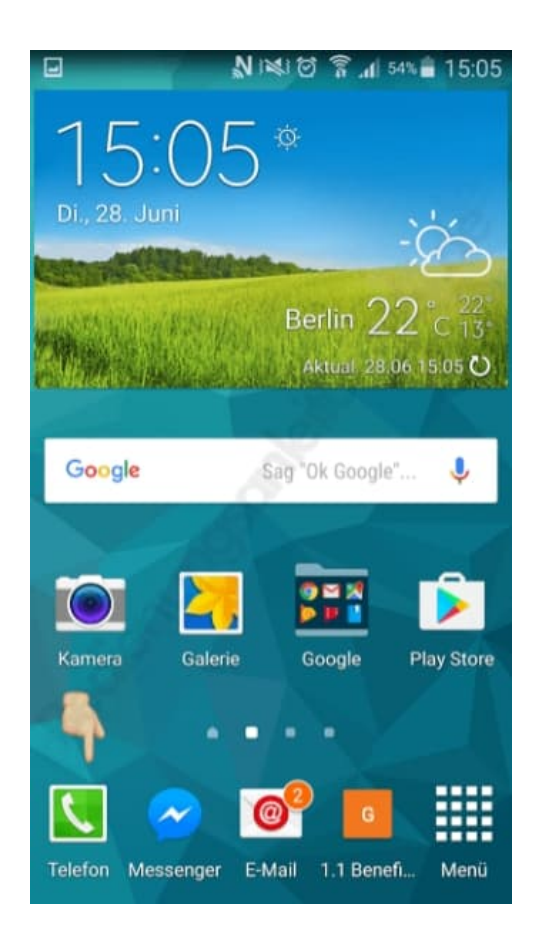

2. Klicke auf der rechten Seite auf die drei kleinen Punkte, die dich zu den Erweiterungen führen.

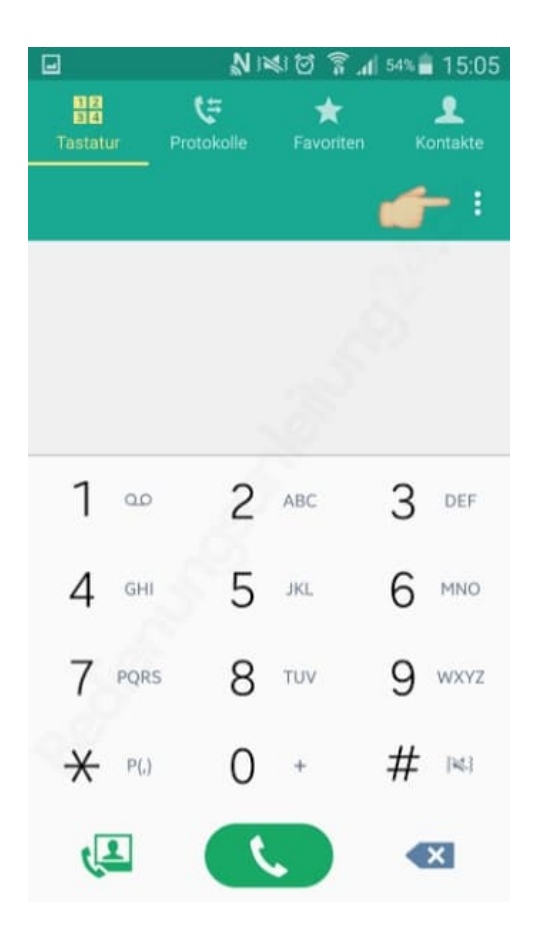

## 3. Suche den Menüpunkt Einstellungen.

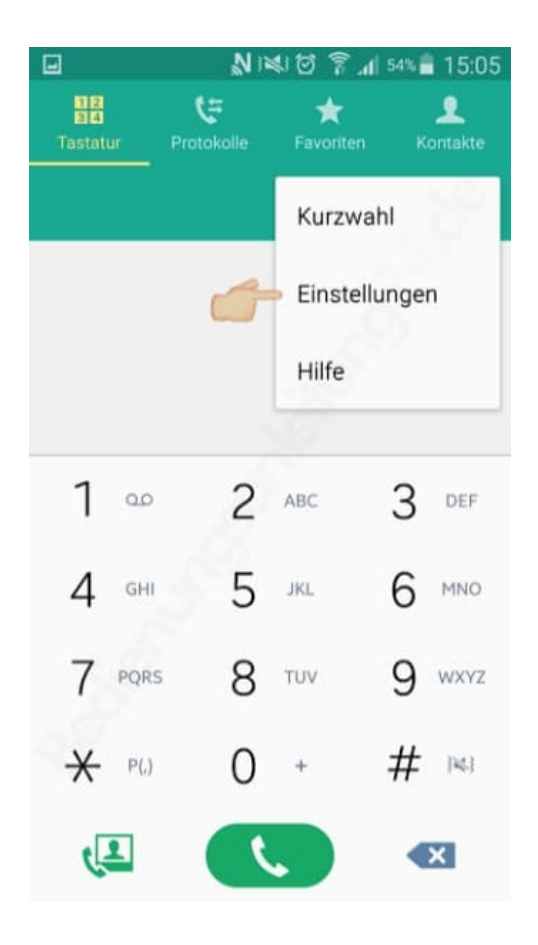

4. Öffne ihn und wähle **Anruf**.

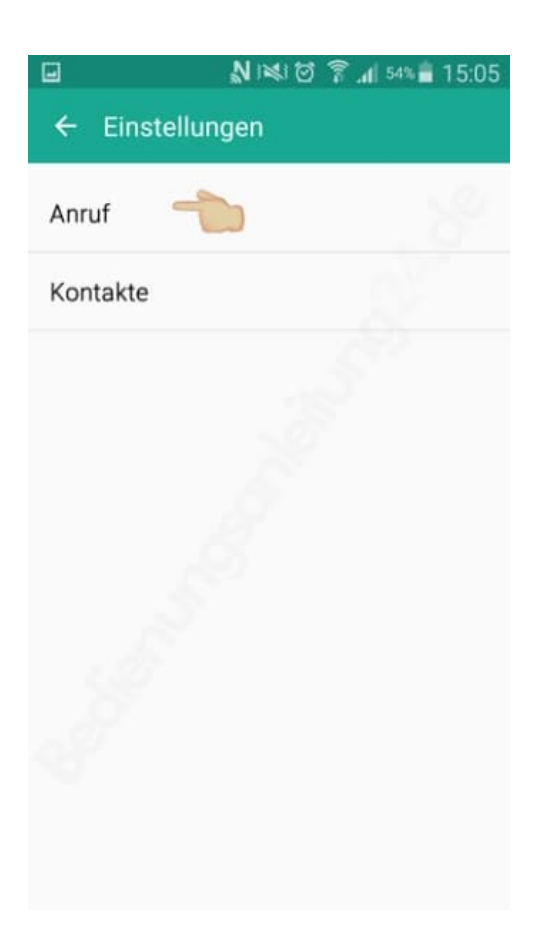

5. Du musst hier den Unterpunkt Weitere Einstellungen suchen und öffnen.

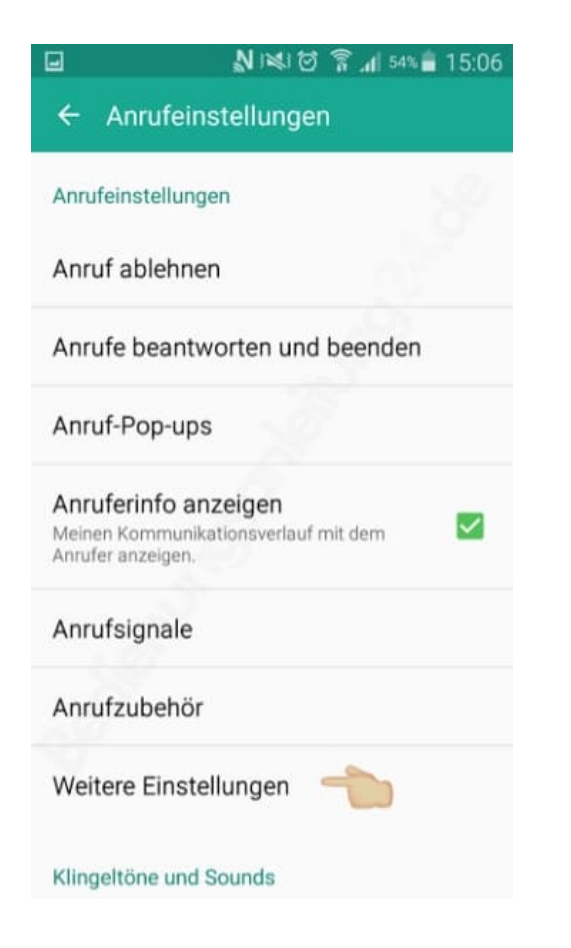

## 6. Unter mehr Einstellungen findest du dann die Auswahl Rufumleitung.

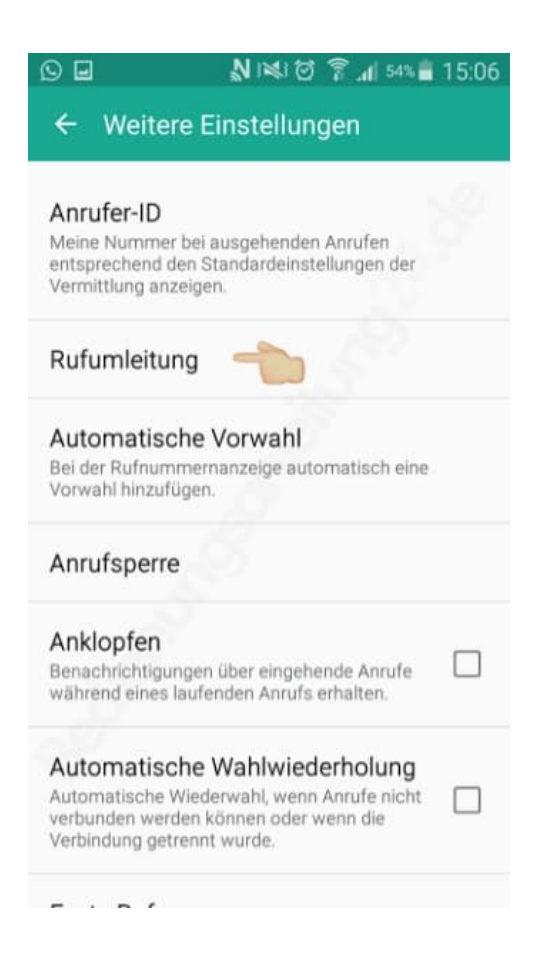

7. Tippe auf Rufweiterleitung auswählen und wähle Einstellungen für einen Sprachanruf.

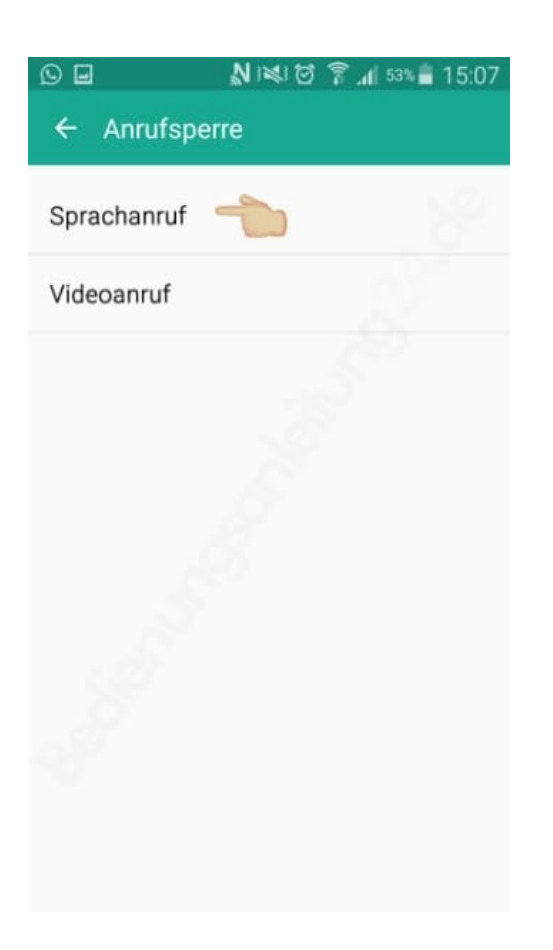

8. Innerhalb der Sprachanrufweiterleitung gibt es nochmals 4 verschiedene Möglichkeiten, in denen eine Weiterleitung erfolgen kann.

Jede Option kann dabei mit jeweils derselben oder unterschiedlichen Nummern gespeichert und zusammen oder einzeln genutzt werden.

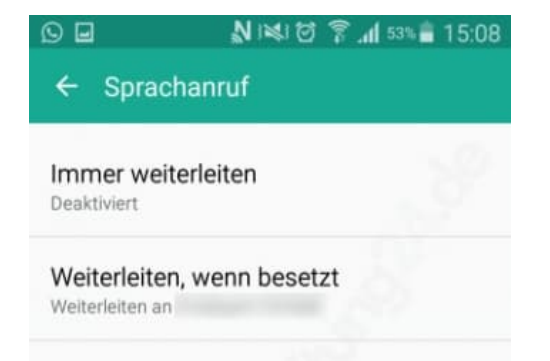

Weiterleiten, wenn keine Antwort Deaktiviert

Weiterleiten, wenn nicht erreichbar Weiterleiten an

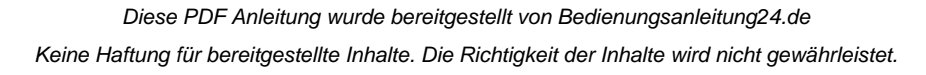